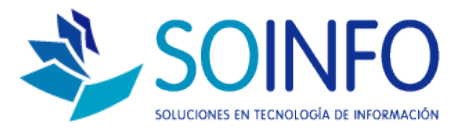

# **NOTA TECNICA**

## ¿Cómo configurar pago con Tarjeta de Credito en el SICO?

### OBJETIVO

La siguiente nota técnica tiene por objetivo configurar la opción PAGO CON TARJETA DE CREDITO, en todos los módulos de ventas.

### USO

La aplicación de uso es válida para todas las versiones del SICO.

### DESCRIPCION

1.- Ingresar al módulo CONFIGURACION

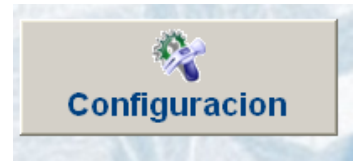

2.- Ingresar al módulo TABLAS

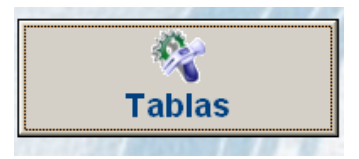

3.- Seleccionar la opción BODEGAS

| - |
|---|
| 1 |

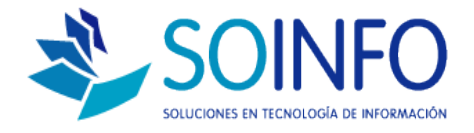

4.- Dar un click a: FORMAS DE PAGO y en el manu de la derecha, buscar TARJETA DE CREDITO. Seleccionamos la opción Modificar.

| Códiao | Nombre                       |   | Código | Descripción                    |       |
|--------|------------------------------|---|--------|--------------------------------|-------|
| BCO    | BANCOS                       |   | 005    | ENTREGAS A RENDIR CUENTA       |       |
| стс    | CENTROS DE COSTO             |   | 056    | L/ DESCTDA CLIENTE PAGA EN BCO |       |
| DST    | COMUNA / UBICACION           |   | 000    | NO DEFINIDO                    |       |
| DTD    | DEFINICION TABLAS DINAMICAS  |   | 015    | TARJETA DE CREDITO             |       |
| DCC    | DISTRIBUCION CENTRO DE COSTO |   | 011    | TELEPAGO BANCO CONTINENTAL     |       |
| FPA    | FORMAS DE PAGO               |   | 053    | TELEPAGO BANCO INTERBANK       |       |
| SUC 🔸  | LOCALES / SUCURSALES         |   | 052    | TELEPAGO BANCO SCOTIABANK      |       |
| MON    | MONEDAS                      |   | 055    | TRANSFERENCIA DE FONDOS        |       |
| NUM    | NUMERACION POR LOCAL         |   |        |                                |       |
| SYS    | PARAMETROS DEL SISTEMA       |   |        |                                |       |
| TBD    | TABLAS DINAMICAS             |   |        |                                |       |
| TIC    | TASA ICA                     |   |        |                                | 0.000 |
| RTC    | TASA RETENCION COMPRAS       |   |        | I                              |       |
| RIC    | TASA RETENCION COMPRAS       | - | 1      |                                | +     |

5.- Ingresar los siguientes datos como se despliega la imagen abajo, y los grabamos para actualizar esta función.

| Código              | 015 Estado V Activo |             |                      |                |   |  |  |  |
|---------------------|---------------------|-------------|----------------------|----------------|---|--|--|--|
| Otro Idioma         | TARJETAT            | DEICREDITO  | ,                    |                | _ |  |  |  |
| Abreviatura         | ТС                  |             |                      |                |   |  |  |  |
| Valor ó %           |                     | 0.0000      | Cód. Externo         | ТС             | _ |  |  |  |
| Tipo                | R                   |             | Local                |                |   |  |  |  |
| Campo 1             | x                   |             | Cta. General         |                | _ |  |  |  |
| Campo 2             | [                   |             | Cta. Empresarial     |                |   |  |  |  |
| Campo 3             | X                   |             | RS-234               | 006            |   |  |  |  |
|                     |                     |             |                      |                |   |  |  |  |
| Permite indicar las | diferentes t        | formas de p | ado que se realizara | en TESORERIA o |   |  |  |  |
| en VENTAS.          |                     |             | -go que co comence   |                |   |  |  |  |
| ISO DEL CAMPO       | TIPO:               |             |                      |                |   |  |  |  |

Dirección: Padre Mariano 391 Oficina 204 Providencia, Santiago - CHILE Teléfonos: (+56 2) 29489695 / (+56 2) 29489697 | Web: <u>www.soinfo.cl</u>

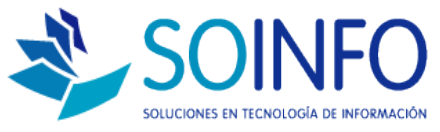

De esta forma queda configurada la opción de pago con Tarjeta de Crédito, no olvidar que en el menú de venta al momento de pagar, se debe ingresar el total de la venta como recepción de dinero.